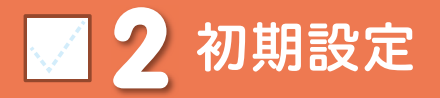

スマートフォンをお使いいただくための 初期設定をします。

### [初期設定の流れ]

ステップ 🚺

#### ドコモサービスの初期設定をします。

初めて電源をオンにしたとき、設定画面が自動表示されます。 ご購入時に設定を完了されていれば、初期化を行わない限り表示されません。

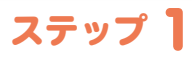

### Google アカウントを設定します。

Google アカウントを設定すると、Google Play からアプリダウンロードが可能にな るなどスマートフォンをもっと楽しく使いこなすことができます。 ※すでに Google アカウントをお持ちの場合は、そのアカウントをスマートフォンでもご使用いただけます。

# ステップ 2

### spモードメールアプリをダウンロードします。

スマートフォンでiモードのメールアドレスを利用できるサービスです。spモードメールを お使いいただくためにはspモードメールアプリのダウンロードが必要です。

# ステップ 3

電話帳を移し替えます。

これまでお使いの電話帳を、microSDカードを使ってスマートフォンに移し替えます。